## Example and instructions to complete the Berea College Check Request:

1. Obtain the latest check request form at <a href="https://www.berea.edu/vpf/office-accounts-payable/">https://www.berea.edu/vpf/office-accounts-payable/</a>. This form is pictured below.

| BEREA CO              | LLEG           | E CH      | IECK REC             | QUE        | ST     | DO NOT WRITE IN THIS AREA    |
|-----------------------|----------------|-----------|----------------------|------------|--------|------------------------------|
| "Please do not Staple | or Clip anytl  | ning to t | he front of this she | et"        |        |                              |
| "The first th         | ree objects i  | n bold a  | re required"         |            |        | 1                            |
| Check Payable to:     | •              |           |                      |            |        | 1                            |
| Address:              |                |           |                      |            |        |                              |
|                       |                |           |                      |            |        | BANNER USERS ONLY            |
|                       |                |           |                      |            |        | Document #                   |
| Payee B#/FID #:       |                |           |                      |            |        | Date                         |
| Invoice Number:       |                |           |                      |            |        | Check if 1099 Reportable 🛛 🔲 |
| Invoice Date:         |                |           |                      |            |        |                              |
| Reason for Check:     |                |           |                      |            |        | Mail to Payee                |
| Special Instructions: |                |           |                      |            |        | Hold for Pickup (Limited)    |
| Checks are only       | printed        | on Tu     | esday and Fri        | iday       |        | Attachment to Accompany Che  |
| Fund Org              | Account        | Prog      | Amount               |            |        |                              |
|                       |                |           |                      |            |        |                              |
|                       |                |           |                      |            |        |                              |
|                       |                |           |                      |            |        |                              |
|                       |                |           |                      |            |        |                              |
|                       |                |           |                      |            |        |                              |
|                       |                |           |                      |            |        |                              |
|                       |                |           |                      |            |        |                              |
|                       |                |           |                      |            |        |                              |
|                       |                |           |                      |            |        |                              |
|                       |                |           |                      |            |        |                              |
|                       |                |           |                      |            |        |                              |
|                       |                |           |                      |            |        |                              |
|                       | Total          |           | \$0.00               |            |        |                              |
| Department Name:      |                |           |                      | CPO#       |        | Phone:                       |
| Requestor's<br>Print: |                |           |                      | Signa      | ature: | Date:                        |
| Dept<br>Print:        | ot Head<br>at: |           |                      | Signature: |        | Date:                        |
|                       |                |           |                      | 11         |        |                              |
| Office o              | of Financia    | l Affa    | irs Approval         | Date       |        |                              |
|                       |                |           |                      |            |        |                              |

2. Complete the Payee and invoice information at the top of the check request completely.

| Check P  | ayable to:    | ABC Corporation     |  |
|----------|---------------|---------------------|--|
| Address: |               | 123 Alphabet Circle |  |
|          |               | Berea, KY 40403     |  |
|          |               |                     |  |
| Payee E  | 8#/FID #:     | 12-3456789          |  |
| Inve     | oice Number:  | ABC123              |  |
|          | Invoice Date: | 12/31/2018          |  |
| Reaso    | on for Check: | Classroom materials |  |
| Special  | Instructions: | Needed by 1/31/19   |  |
|          |               |                     |  |

3. Enter the Fund, Organization, Account, and Program where the expense is to be charged. The invoice amount can be split to multiple accounts. The total invoice amount must be allocated.

|      | -    |         |      |          |
|------|------|---------|------|----------|
| Fund | Org  | Account | Prog | Amount   |
| 1100 | 2092 | 7002    | 550  | \$75.00  |
| 1100 | 2092 | 7003    | 550  | \$50.00  |
|      |      |         |      |          |
|      |      |         |      |          |
|      |      |         |      |          |
|      | 28   | -       |      | ž        |
|      |      | 8       | 1    |          |
| 2    |      | -       |      | 2        |
|      |      | Total   |      | \$125.00 |

4. Mark box(es) as needed.

| Mail to Payee               |  |
|-----------------------------|--|
| Hold for Pickup (Limited)   |  |
| Attachment to Accompany Che |  |

5. Enter the Department and approval information with signatures and dates.

| Department Name: Acoputi | GPO# 2214              | Phone: 859-985-1234 |
|--------------------------|------------------------|---------------------|
| Requestor's Signature    | DDE Prist: John Doe    | Date: 1/4/2019      |
| Dept Head Signature      | . D J. Print: Jane Doe | Date: 1/4/2019      |

6. Attach the invoice and supporting documentation to the back of the check request and deliver to Accounts Payable – located in Suite 020, Lincoln Hall. If this is a new vendor or a vendor that has not been paid by the College in over three years, also attach a current form W-9 signed within 12 months from the date submitted.